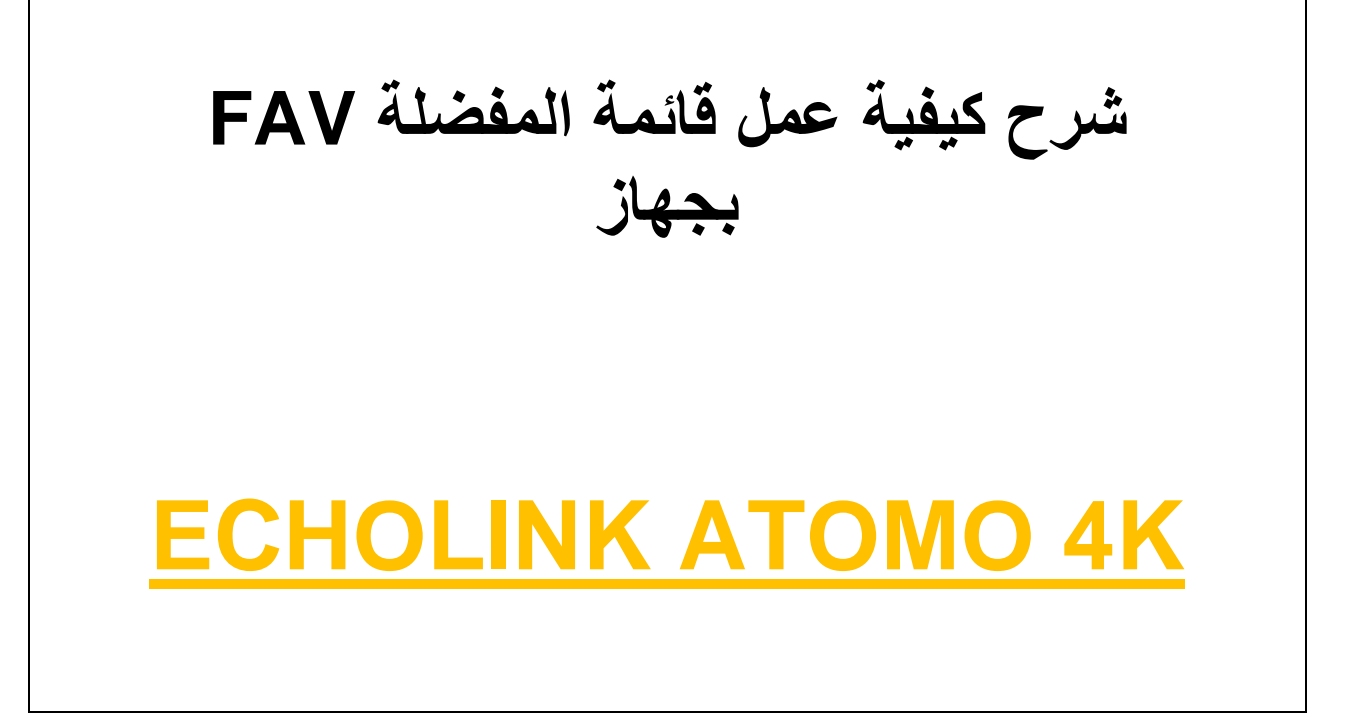

## نضغط على الزر MENU

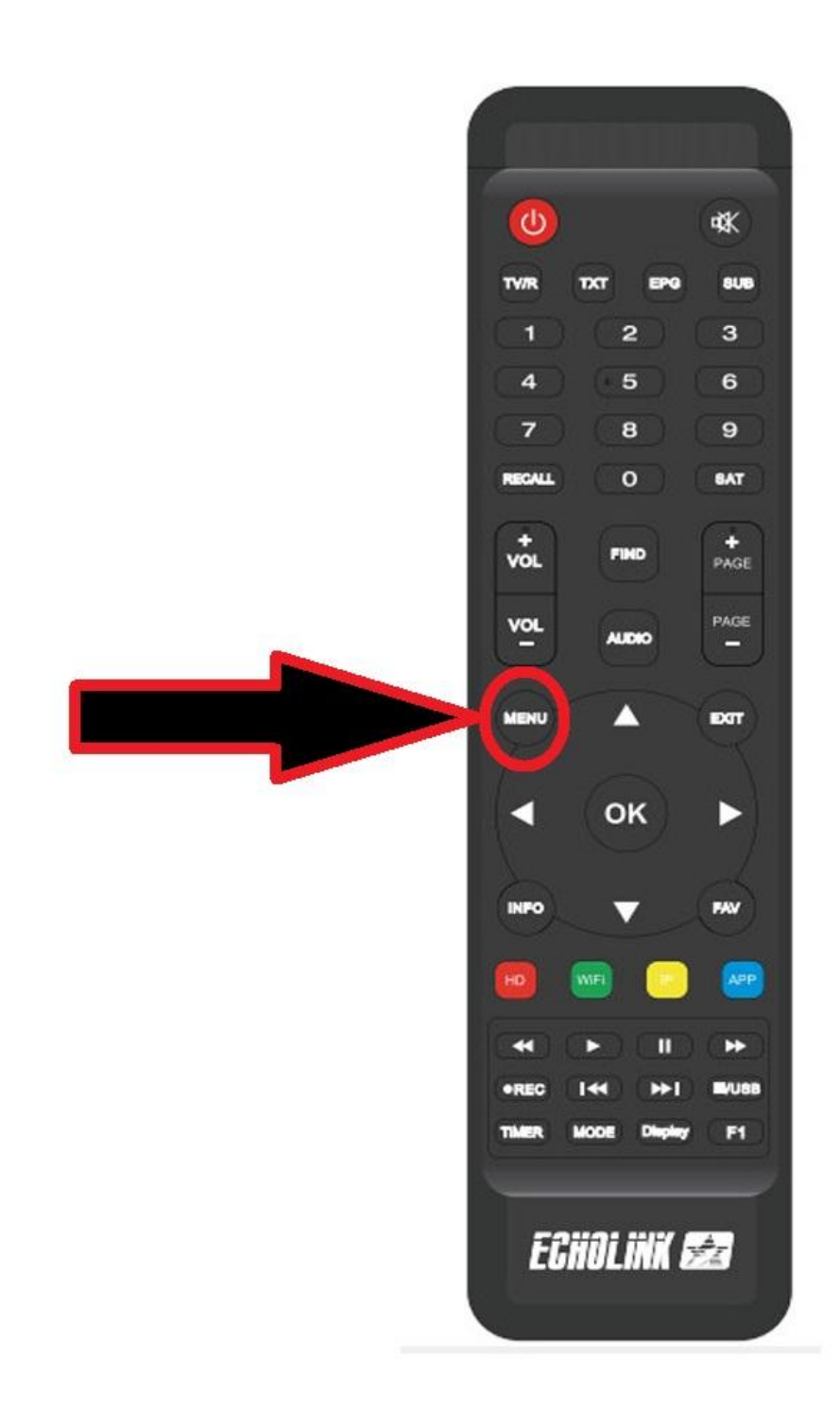

## ثم نذهب الى خانة Editer une chaine

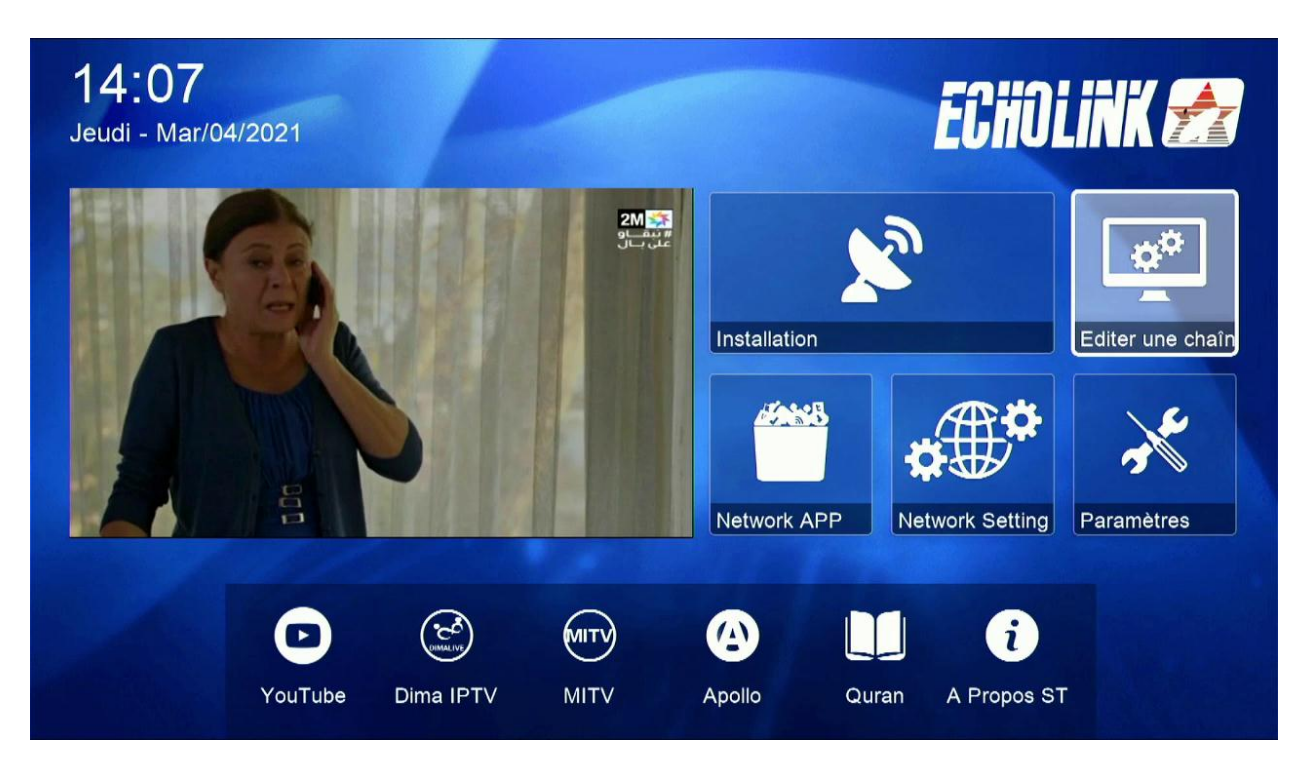

## ثم نضغط على Favoriser les chaines TV

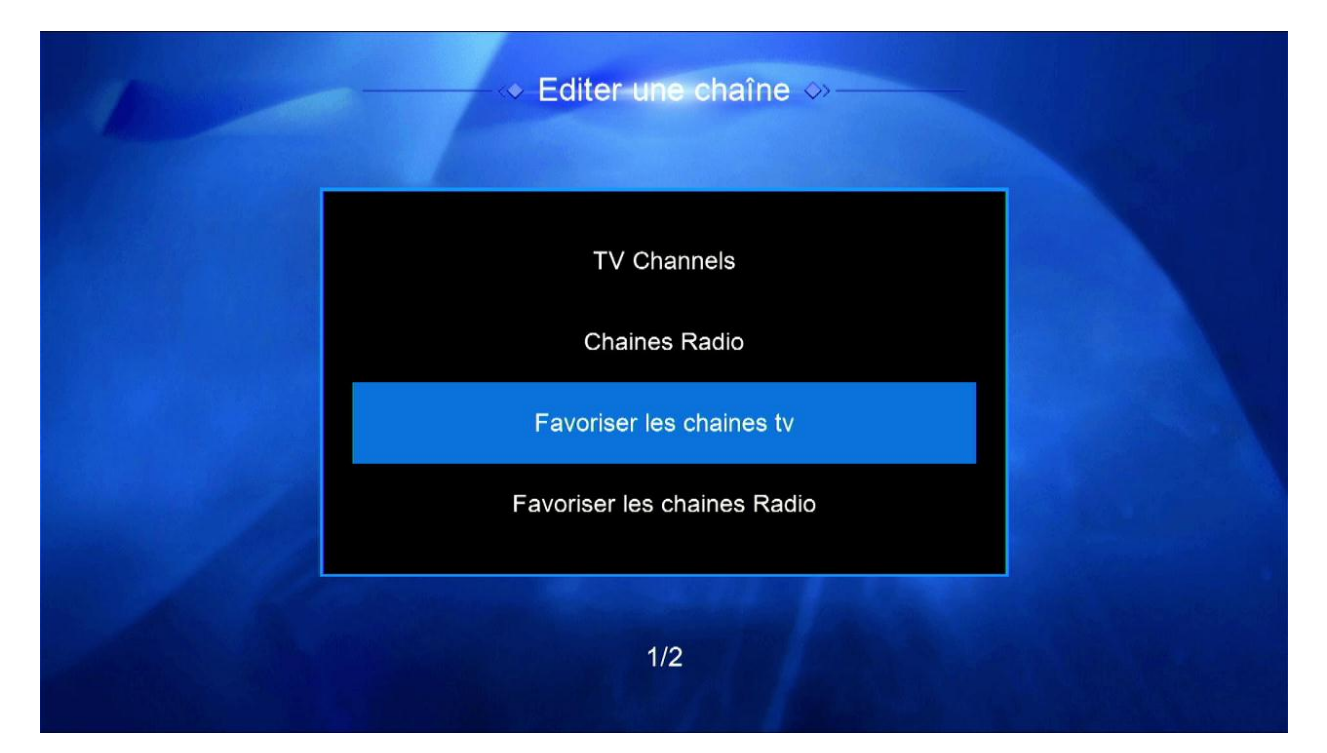

أولا شىء نختار الفئة التى نريد , مثلا هنا سنختار فئة News وبعد ذلك سوف نختار القنوات التى نريد إضافتها , مثلا هنا اخترنا 5 قنوات, ثم نضغط على الزر الرجوع بالريموت كنترول وسيتم حفظ القنوات بهذه الفئة بشكل تلقائى

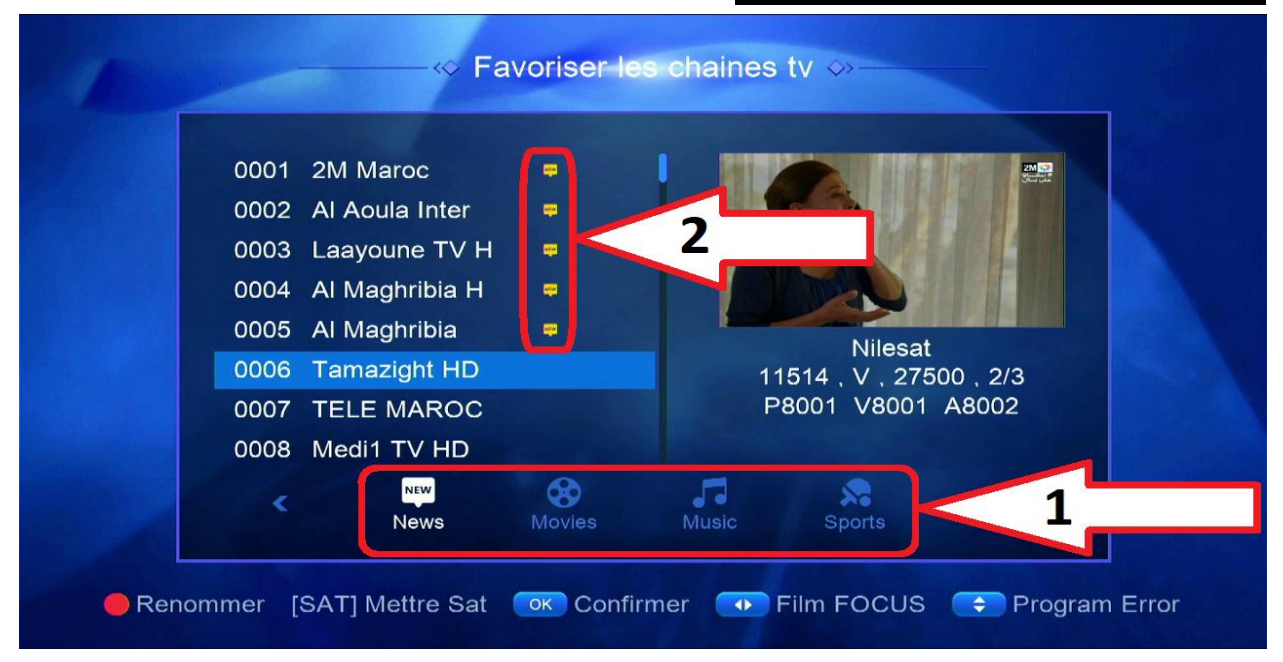

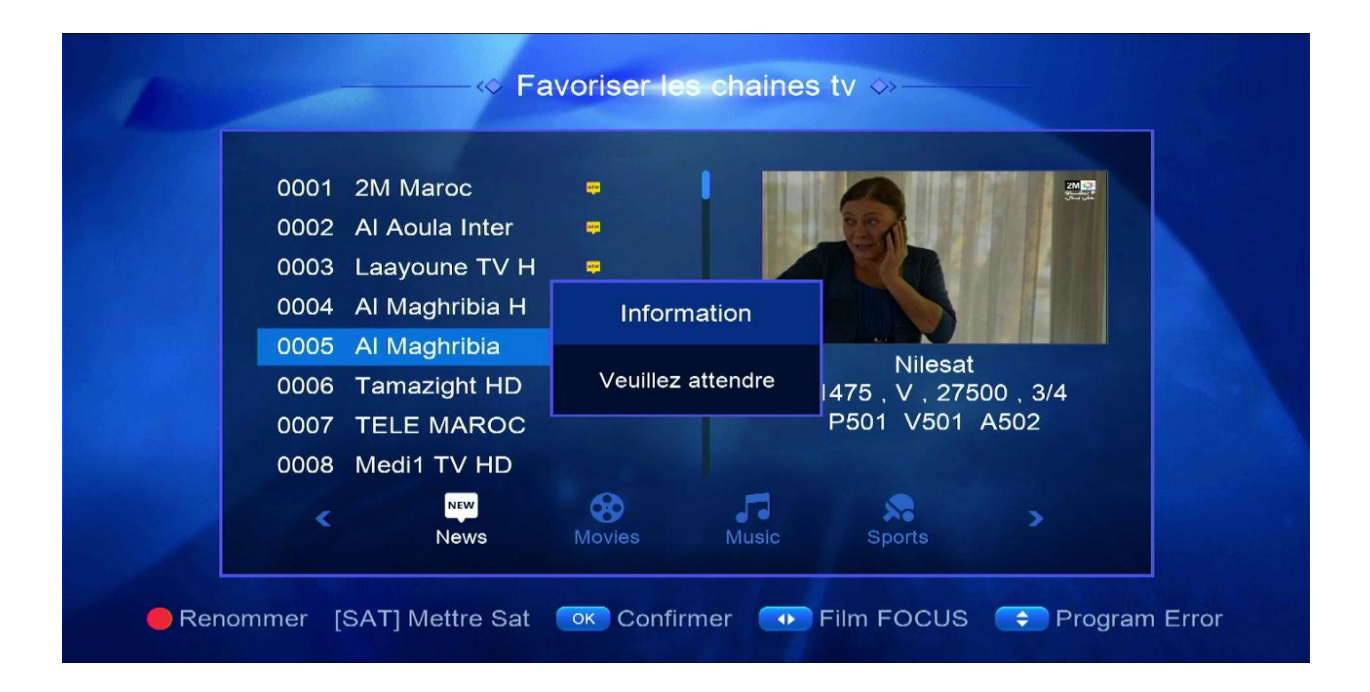

بعد ذلك نعود لمشاهدت القنوات الفضائية

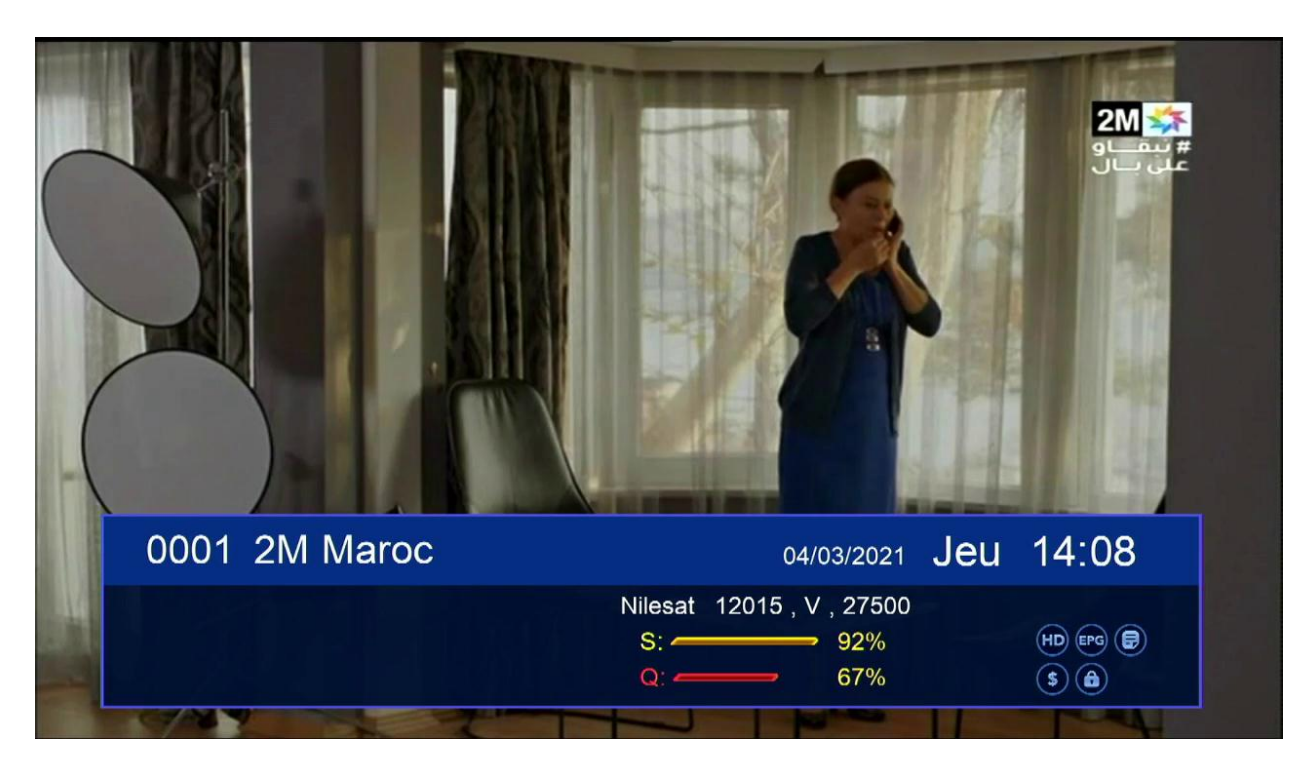

نضغط على الزر FAV سننتقل مباشرة للائحة المفضلة

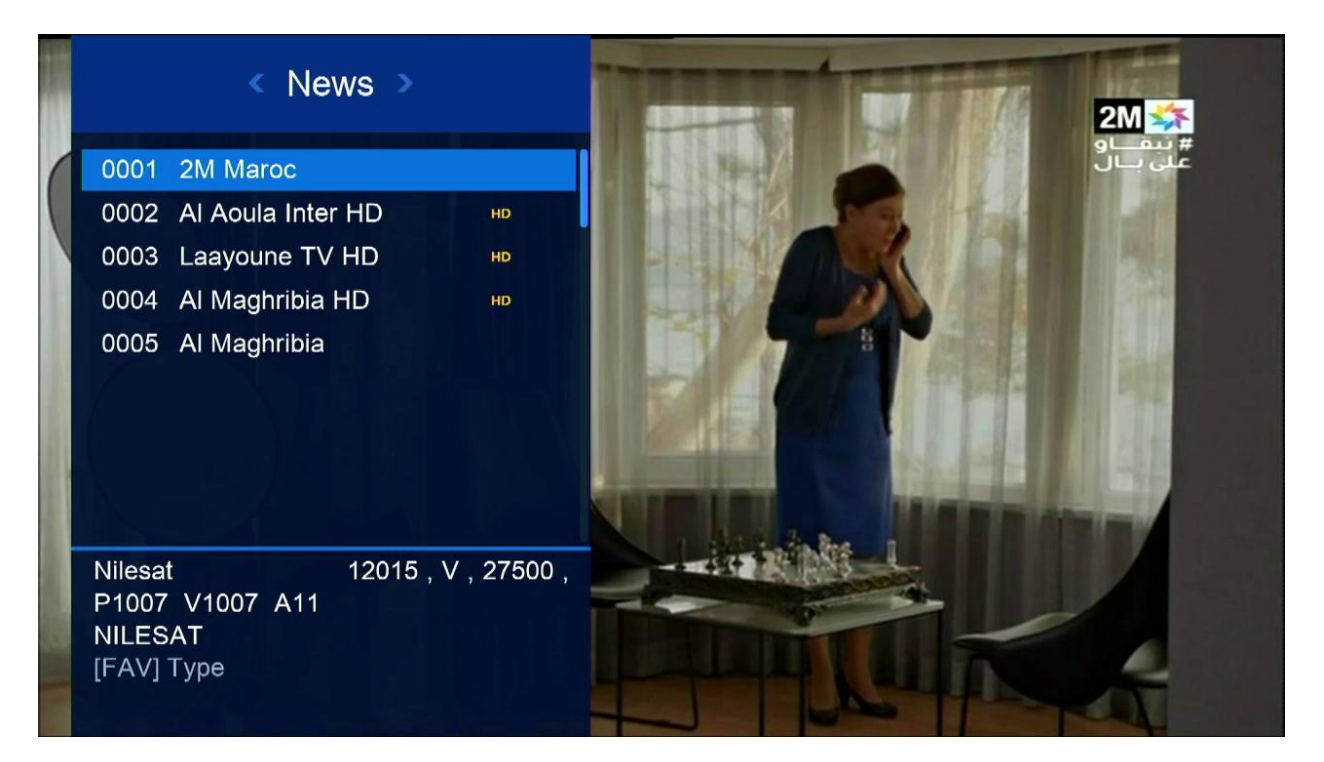